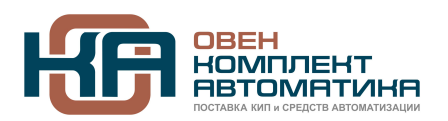

109428, Москва, Рязанский пр-кт д. 24 корп. 2, 11 этаж, офис 1101 Тел.: +7 (495) 663-663-5, +7 (800) 600-49-09 отдел продаж: <u>sales@owenkomplekt.ru</u> тех. поддержка: <u>consultant@owenkomplekt.ru</u> www.owenkomplekt.ru

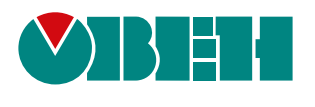

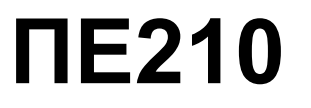

# Шлюз сетевой

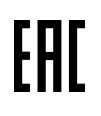

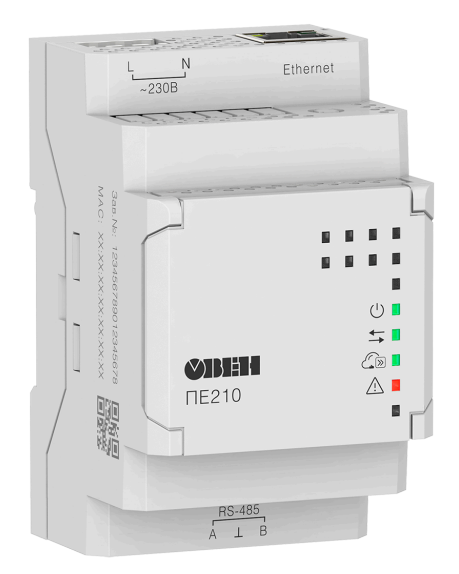

Руководство по эксплуатации

03.2022 версия 1.7

# Содержание

| Введение                                                        | 3        |
|-----------------------------------------------------------------|----------|
| Предупреждающие сообщения                                       | 4        |
| Используемые аббревиатуры                                       | 4        |
| 1 Назначение                                                    | 5        |
| 2 Технические характеристики и усповия эксплуатации             | 6        |
| 2.1 Технические характеристики                                  | 6        |
| 2.2 Гальваническая изоляция                                     | 7        |
| 2.3 Условия эксплуатации                                        | 7        |
| 3 Меры безопасности                                             | 8        |
| 4 Ввод в эксплуатацию                                           | 9        |
| 5 Монтаж                                                        | 10       |
| 5.1 Установка                                                   | 10       |
| 5.2 «Быстрая» замена                                            | 10       |
| 6 Подключение                                                   | 11       |
| 6.1 Рекомендации по подключению                                 | 11       |
| 6.2 Назначение клемм                                            | 11       |
| 6.3 Подключение по интерфейсу Ethernet                          | 11       |
| 6.4 Подключение приборов к шлюзу по интерфейсу RS-485           | 12       |
| 7 Устройство и принцип работы                                   | 13       |
| 7.1 Устройство                                                  |          |
| 7.2 Индикация и управление                                      |          |
| 7.3 Принцип расоты                                              |          |
| 8 Настройка                                                     |          |
| 8.1 Подключение и настроика шлюза в Owen Configurator           |          |
| 8.1.1 Подключение по интерфеису USB                             | 10<br>16 |
|                                                                 | 10       |
| 8.3 Ограничение обмена данными с OwenCloud (Режим безопасности) |          |
| 8.4 Добавление шлюза и подключенных к нему приборов в OwenCloud |          |
| 8.5 Обновление встроенного ПО                                   |          |
| 8.6 Восстановление заводских настроек                           | 18       |
| 9 Техническое обслуживание                                      | 19       |
| 9.1 Общие указания                                              | 19       |
| 10 Комплектность                                                | 19       |
| 11 Маркировка                                                   | 19       |
| 12 Упаковка                                                     |          |
| 13 Транспортирование и хранение                                 |          |
| 14 Гарантийные обязательства                                    | 20       |
|                                                                 |          |

## Введение

Настоящее руководство по эксплуатации предназначено для ознакомления с устройством, принципом работы, настройкой и техническим обслуживанием шлюза сетевого ПЕ210 (далее «шлюз»).

Подключение, настройка и техобслуживание шлюза должны производиться только квалифицированными специалистами после прочтения настоящего руководства по эксплуатации.

## Предупреждающие сообщения

В данном руководстве применяются следующие предупреждения:

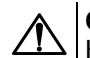

опасность

Ключевое слово ОПАСНОСТЬ сообщает о **непосредственной угрозе опасной ситуации**, которая приведет к смерти или серьезной травме, если ее не предотвратить.

## ВНИМАНИЕ

Ключевое слово ВНИМАНИЕ сообщает о **потенциально опасной ситуации**, которая может привести к небольшим травмам.

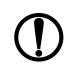

## ПРЕДУПРЕЖДЕНИЕ

Ключевое слово ПРЕДУПРЕЖДЕНИЕ сообщает о **потенциально опасной ситуации**, которая может привести к повреждению имущества.

#### ПРИМЕЧАНИЕ

Ключевое слово ПРИМЕЧАНИЕ обращает внимание на полезные советы и рекомендации, а также информацию для эффективной и безаварийной работы оборудования.

#### Ограничение ответственности

Ни при каких обстоятельствах ООО «Производственное объединение OBEH» и его контрагенты не будут нести юридическую ответственность и не будут признавать за собой какие-либо обязательства в связи с любым ущербом, возникшим в результате установки или использования прибора с нарушением действующей нормативно-технической документации.

## Используемые аббревиатуры

ПК – персональный компьютер.

**DHCP** – сетевой сервис автоматического присвоения IP-адресов и установки других сетевых параметров.

**OwenCloud** – облачный SaaS-сервис (Software as a Service — программное обеспечение как услуга) для удаленного мониторинга, управления и оперативного контроля аварийных ситуаций на объектах в любых отраслях.

USB – последовательный интерфейс для подключения периферийных устройств к ПК.

## 1 Назначение

Шлюз сетевой предназначен для подключения приборов компании «OBEH» и других приборов, работающих по протоколу Modbus, к облачному сервису OwenCloud. Шлюз предназначен для подключения приборов компании «OBEH» и приборов сторонних производителей, работающих по протоколу Modbus, к облачному сервису OwenCloud.

Передача данных в облачный сервис OwenCloud осуществляется через Ethernet.

Подключение приборов к шлюзу для опроса сервисом OwenCloud осуществляется по интерфейсу RS-485.

Шлюз выпускается согласно ТУ 26.30.11-002-46526536-2016.

ПЕ210 изготавливается в двух модификациях, которые отличаются напряжением питания:

- ПЕ210-230 с номинальным напряжением питания 230 В переменного тока;
- ПЕ210-24 с номинальным напряжением питания 24 В постоянного тока.

# 2 Технические характеристики и условия эксплуатации

## 2.1 Технические характеристики

## Таблица 2.1 – Технические характеристики

| Характеристика                                                              | Значение                                                                       |
|-----------------------------------------------------------------------------|--------------------------------------------------------------------------------|
|                                                                             | Питание                                                                        |
| ПЕ210–230                                                                   |                                                                                |
| Напряжение питания                                                          | ~85264 В (номинальное ~230 В)                                                  |
| Частота тока                                                                | 4565 Гц                                                                        |
| ПЕ210–24                                                                    |                                                                                |
| Напряжение питания                                                          | =1048 В (номинальное =24 В)                                                    |
| Потребляемая мощность                                                       |                                                                                |
| ПЕ210–230                                                                   | 6 BA                                                                           |
| ПЕ210–24                                                                    | 6 Вт                                                                           |
| Прочность гальванической изоляции                                           | см. раздел 2.2                                                                 |
|                                                                             | Интерфейсы                                                                     |
| Для подключения прибора к шлюзу:                                            |                                                                                |
| Тип интерфейса                                                              | RS-485                                                                         |
| Протоколы передачи данных                                                   | Modbus RTU, Modbus ASCII, OBEH*                                                |
| Скорость передачи данных                                                    | от 1200 до 115200 бит/с                                                        |
| Максимальная длина линии                                                    | 1000 м (при скорости до 115200 бит/с)                                          |
| Для подключения к OwenCloud:                                                |                                                                                |
| Тип интерфейса                                                              | Ethernet                                                                       |
| Поддерживаемые протоколы                                                    | TCP, DNS, DHCP                                                                 |
| Скорость передачиданных                                                     | 10 Мбит/с, 100 Мбит/с                                                          |
| Максимальная длина кабеля                                                   | 100 м                                                                          |
| Для конфигурирования                                                        | USB 2.0 (Micro-USB);                                                           |
|                                                                             | Ethernet 10/100 Мбит/с                                                         |
|                                                                             | Общие параметры                                                                |
| Габаритные размеры                                                          | 55 × 96 × 58 мм                                                                |
| Степень защиты корпуса                                                      | IP20                                                                           |
| Средний срок службы                                                         | 10 лет                                                                         |
| Масса, не более                                                             | 0,15 кг                                                                        |
| ПРИМЕЧАНИЕ<br>* По протоколу ОВЕН можно по<br>библиотеке (см. руководство п | дключиться только к тем устройствам, которые есть в<br>ользователя OwenCloud). |

## 2.2 Гальваническая изоляция

Схема гальванически изолированных узлов и прочность гальванической изоляции шлюза приведена на рисунке 2.1.

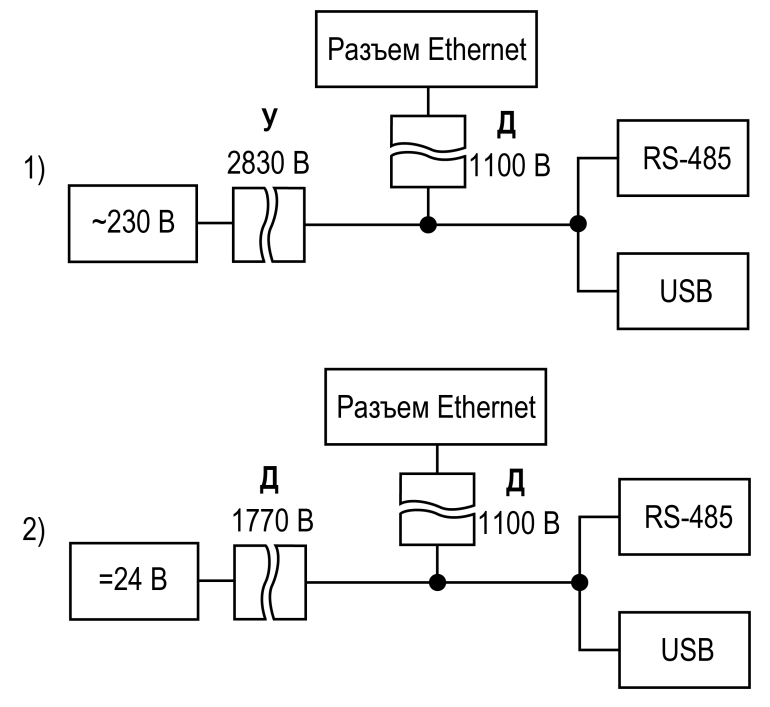

1) ПЕ210-230, 2) ПЕ210-24

#### Рисунок 2.1 – Прочность гальванической изоляции

#### Таблица 2.2 – Типы изоляции

| Тип                | Описание                                                                                                    |
|--------------------|----------------------------------------------------------------------------------------------------|
| Дополнительная (Д) | Независимая изоляция, в дополнение к основной изоляции для гарантии<br>защиты от поражения электрическим током в случае отказа основной<br>изоляции. Электрическая прочность дополнительной изоляции прибора<br>проверяется типовыми испытаниями испытательного переменного<br>напряжения различной величины (действующее значение) |
| Усиленная (У)      | Изоляция опасных проводящих частей, которая обеспечивает степень<br>защиты от поражения электрическим током, эквивалентную двойной<br>изоляции                                                                                                    |

#### 🕥 ПРЕДУПРЕЖДЕНИЕ

Значение прочности изоляции указано для испытаний при нормальных климатических условиях, время воздействия — 1 минута по ГОСТ IEC 61131-2.

## 2.3 Условия эксплуатации

Условия эксплуатации:

- температура окружающего воздуха от минус 40 до плюс 55 °C;
- относительная влажность воздуха не более 80 % (при +25 °C без конденсации влаги);
- атмосферное давление от 84 до 106,7 кПа;
- закрытые взрывобезопасные помещения без агрессивных паров и газов.

По устойчивости к механическим воздействиям при эксплуатации прибор соответствует группе исполнения N2 по ГОСТ Р 52931-2008.

По устойчивости к климатическим воздействиям при эксплуатации прибор соответствует группе исполнения В4 по ГОСТ Р 52931-2008.

По устойчивости к воздействию атмосферного давления прибор относится к группе Р1 по ГОСТ Р 52931-2008.

## 3 Меры безопасности

Во время эксплуатации и технического обслуживания следует соблюдать требования следующих документов:

- FOCT 12.3.019;
- «Правила эксплуатации электроустановок потребителей»;
- «Правила охраны труда при эксплуатации электроустановок».

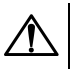

## ОПАСНОСТЬ

Во время эксплуатации прибора открытые контакты клеммника находятся под напряжением, опасным для жизни человека.

Прибор следует устанавливать в специализированных шкафах, доступ внутрь которых разрешен только квалифицированным специалистам. Любые подключения к прибору и работы по его техническому обслуживанию следует производить только при отключенном питании прибора и подключенных к нему устройств.

Не допускается попадание влаги на контакты выходных разъемов и внутренние элементы прибора.

ВНИМАНИЕ

Запрещается использование прибора при наличии в атмосфере кислот, щелочей, масел и иных агрессивных веществ.

## 4 Ввод в эксплуатацию

После монтажа шлюза и подачи питания следует:

- 1. Настроить сетевые параметры шлюза (см. раздел 8.1).
- 2. Шлюз подключить к сети Ethernet (см. раздел 6.3).
- 3. Отключить питание шлюза.
- 4. Подключить приборы к шлюзу (см. раздел 6.4). Подключать следует предварительно настроенные или запрограммированные приборы.
- 5. Подать питание на шлюз и подключенные к нему приборы.
- 6. Добавить шлюз и подключенные к шлюзу приборы в облачный сервис OwenCloud (см. раздел 8.4).
- 7. По индикации на лицевой панели убедиться, что отсутствуют ошибки (см. таблицу 7.2).

## 5 Монтаж

## 5.1 Установка

Прибор устанавливается в шкафу электрооборудования. Конструкция шкафа должна обеспечивать защиту прибора от попадания влаги, грязи и посторонних предметов.

Для установки прибора следует выполнить действия:

- 1. Убедиться в наличии свободного пространства для подключения прибора и прокладки проводов.
- 2. Закрепить прибор на DIN-рейке.

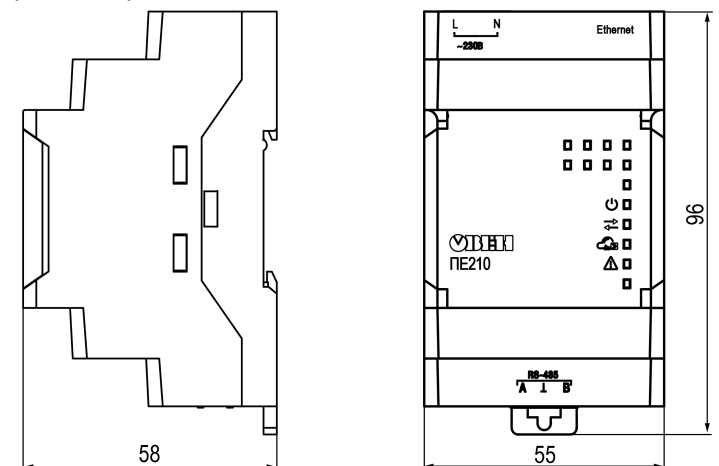

Рисунок 5.1 – Габаритные размеры

## 5.2 «Быстрая» замена

Конструкция клемм позволяет оперативно заменить шлюз без демонтажа подключенных к нему внешних линий связи.

Для «быстрой» замены шлюза следует:

- 1. Обесточить все линии связи, подходящие к шлюзу, в том числе линии питания.
- 2. Отсоединить кабель Ethernet.
- Отсоединить от шлюза съемные части каждой из клемм вместе с подключенными внешними линиями связи с помощью отвертки или другого подходящего инструмента (см. рисунок 5.2).
- Снять шлюз с DIN-рейки, на его место установить другой шлюз (аналогичной модификации) с предварительно удаленными съемными частями клемм.
- 5. К установленному шлюзу подсоединить съемные части клемм с подключенными внешними линиями связи.
- 6. Подать питание.
- 7. В настройках прибора в OwenCloud, подключенного через старый шлюз указать в поле Новый идентификатор заводской номер нового шлюза (см. раздел 8.4).

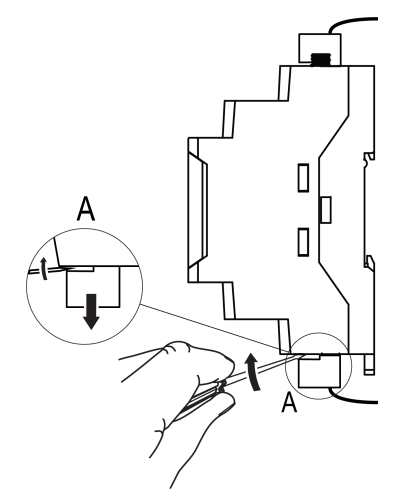

Рисунок 5.2 – Отсоединение съемных частей клемм

## 6 Подключение

## 6.1 Рекомендации по подключению

Внешние связи следует монтировать проводом сечением от 0,35 мм<sup>2</sup> до 0,75 мм<sup>2</sup>.

# i

ПРИМЕЧАНИЕ ПЕ210–24 не следует запитывать от распределенных сетей питания 24 В постоянного тока. Длина кабеля питания от источника до прибора не должна превышать 30 м.

Для многожильных проводов следует использовать наконечники.

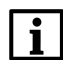

## ПРИМЕЧАНИЕ

Для работы шлюза должен быть обеспечен выход в Интернет по сети Ethernet.

Подключить прибор к сети Ethernet, используя кабель типа «витая пара» категории не ниже 5Е. На конце кабеля должен быть смонтирован разъем RJ45.

#### ВНИМАНИЕ

Подключение и техническое обслуживание производится только при отключенном питании шлюза и подключенных к нему устройств.

Для подключения интерфейса RS-485 следует применять экранированную витую пару проводов с сечением не менее 0,2 мм<sup>2</sup> и погонной емкостью не более 60 пФ/м. Общая длина линии RS-485 не должна превышать 1000 м. На концах линии RS-485 длиной более 10 м следуету становить согласующие резисторы 120 Ом. В шлюз встроен согласующий резистор, который можно подключить с помощью DIP-переключателя (см. таблицу 7.3).

## 6.2 Назначение клемм

#### Таблица 6.1 – Назначение клемм

| ПЕ210–230 |                                  | ПЕ210–24 |                                  |
|-----------|----------------------------------|----------|----------------------------------|
| Клемма    | Назначение                       | Клемма   | Назначение                       |
| N         | Питание ~230 В                   | 1        | Клемма «–» питания = 24 В        |
| L         | Питание ~230 В                   | +        | Клемма «+» питания = 24 В        |
| А         | Клемма А линии RS-485            | А        | Клемма А линии RS-485            |
| L         | Клемма подключения экрана RS-485 | Ţ        | Клемма подключения экрана RS-485 |
| В         | Клемма В линии RS-485            | В        | Клемма В линии RS-485            |

## 6.3 Подключение по интерфейсу Ethernet

#### ПРИМЕЧАНИЕ

Для соединения с сервером OwenCloud в локальной сети должен быть открыт порт 25001.

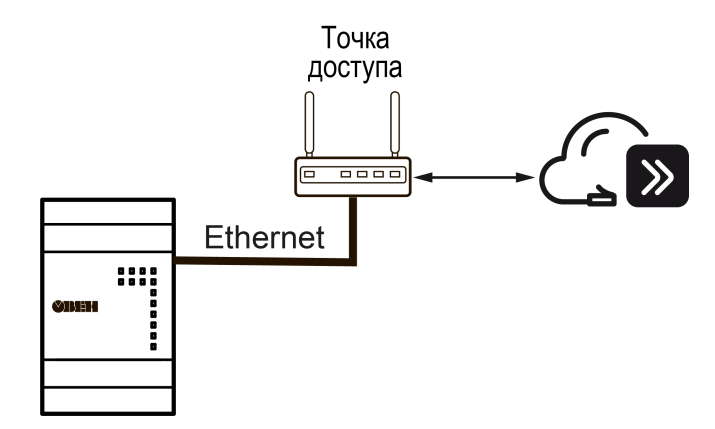

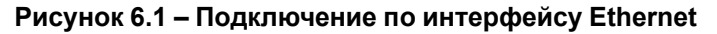

## 6.4 Подключение приборов к шлюзу по интерфейсу RS-485

На рисунке ниже представлена схема подключения приборов шлюза к шлюзу по интерфейсу RS-485.

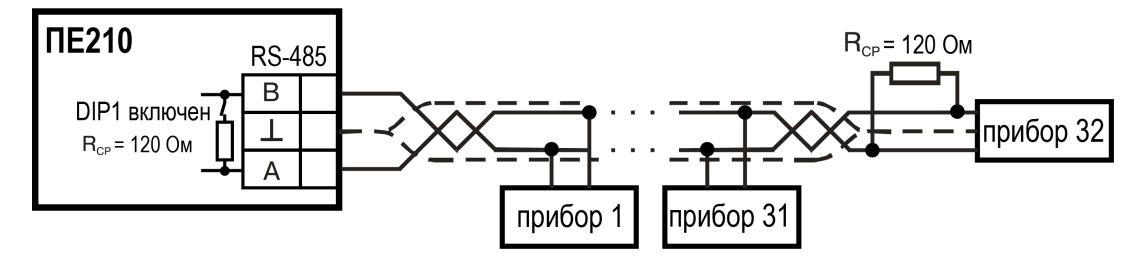

Рисунок 6.2 – Схема подключения

## 7 Устройство и принцип работы

## 7.1 Устройство

Шлюз выпускается в пластмассовом корпусе. Основные элементы показаны на рисунке 7.1:

- 1. Порт Ethernet.
- 2. Съемная часть клеммника питания.
- 3. Корпус шлюза.
- 4. Индикаторы состояния шлюза.
- 5. Съемная часть клеммника для подключения по интерфейсу RS-485.

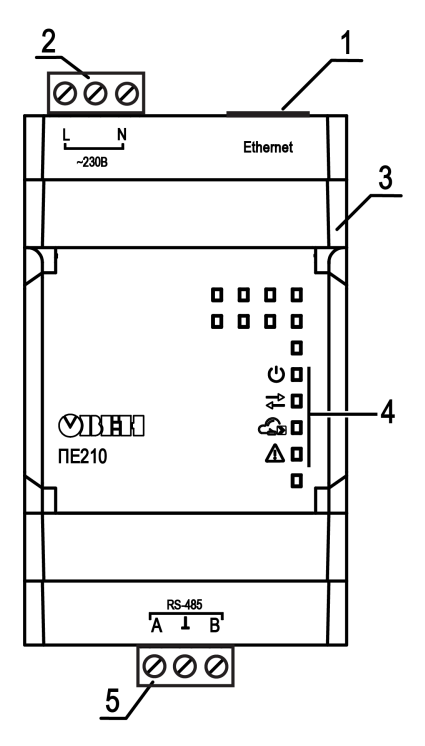

Рисунок 7.1 – Общий вид

Под крышкой располагаются (см. рисунок 7.2):

- 1. Кнопка %.
- 2. Блок DIP-переключателей.
- 3. USB-разъем.

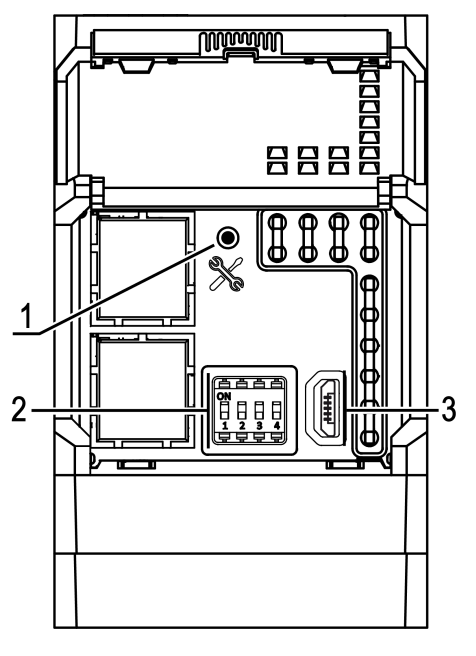

Рисунок 7.2 – Элементы под крышкой

## 7.2 Индикация и управление

На лицевой панели шлюза расположены четыре светодиода.

| Таблица | 7.1 – | Описание светодиодов |
|---------|-------|----------------------|
|---------|-------|----------------------|

| Мнемо-<br>символы | Состояние светодиода | Назначение                            |
|-------------------|----------------------|---------------------------------------|
| Ċ                 | Светится             | Подано напряжение питания             |
| ¢↓                | Мигает               | Получены данные от приборов по RS-485 |
| G                 | Мигает               | Получена команда от OwenCloud         |
|                   | Не светится          | Ошибки отсутствуют                    |

## Таблица 7.2 – Индикация ошибок и способы устранения

| Индика-<br>ция                                                                 | Состояние<br>светодиода                        | Описание                                                                                 | Способ устранения                                                                                                 |
|--------------------------------------------------------------------------------|------------------------------------------------|------------------------------------------------------------------------------------------|----------------------------------------------------------------------------------------------------|
| ()<br>  <br>  <br>  <br>  <br>  <br>  <br>  <br>  <br>  <br>  <br>  <br>  <br> | Светодиод 🖄<br>светится<br>непрерывно          | Авария аппаратных средств и или<br>сбой встроенного ПО                                   | Обратиться в техподдержку                                                                                         |
| U∎<br>2000<br>(€)<br>2000<br>(€)                                               | Светодиод 🔊<br>мигает с<br>большими<br>паузами | Невозможно установить<br>соединение с OwenCloud                                          | Проверить сетевые настройки<br>шлюза и точки доступа в<br>Интернет.<br>Убедиться в целостности кабеля<br>Ethernet |
| ()∎<br>                                                                        | Светодиод 🔊<br>равномерно<br>мигает            | Нет выхода в Интернет, сбой DNS<br>или DHCP, если включен режим<br>работы по общему DHCP |                                                                                                    |

Под крышкой располагаются:

- 1. Кнопка %.
- 2. Блок DIP-переключателей.
- 3. USB-разъем.

Кнопка % предназначена для восстановления настроек шлюза до заводских значений при длительном (более 12 с) нажатии (см. раздел 8.6).

#### Таблица 7.3 – Назначение блока DIP-переключателей

| Положение DIP-<br>переключателей | Назначение                                                                                                    |
|----------------------------------|----------------------------------------------------------------------------------------------------|
| ON<br>1 2 3 4                    | Подключен согласующий резистор 120 Ом                                                                                                    |
| ON<br>1 2 3 4                    | Включен режим загрузчика для обновления встроенного ПО с помощью Мастера прошивки (см. раздел 8.5). Для обновления через OwenConfigurator DIP-<br>переключатель включать не требуется                                                            |
| ON<br>1 2 3 4                    | Включена защита от выполнения команд записи из OwenCloud в приборы,<br>подключенные по интерфейсу RS–485. Данный режим следует использовать в<br>случаях, если нужно запретить запись значений параметров из OwenCloud в<br>подключенные приборы |
| ON<br>1 2 3 4                    | Предназначен для сервисного центра. Используется для ремонта и проверки шлюзов. При нормальной работе переключатель должен быть <b>выключен</b>                                                                                                  |

## ПРИМЕЧАНИЕ

Шлюз анализирует положение DIP-переключателей в порядке приоритета от 1 до 4.

## 7.3 Принцип работы

При запуске шлюз автоматически осуществляет выход в Интернет и соединяется с сервером OwenCloud. Для соединения используется заводской номер шлюза. Если соединение не устанавливается с четырех попыток, шлюз перезагружается.

После установки соединения с облачным сервисом OwenCloud и добавления в личном кабинете подключенных к шлюзу приборов, шлюз переходит в режим ожидания команд от сервера и передачи их в линию RS-485. При этом шлюз производит получение данных из линии RS-485 и запоминает их в буфере и передает на сервер OwenCloud.

Шлюз перезагружается автоматически один раз в 12 часов, считая от времени включения, если в этот момент не передаются данные на сервер.

Шлюз конфигурируется в ПО «OWEN Configurator».

Если необходимо, то следует задать IP-адрес и сетевые настройки вручную в ПО «OWEN Configurator».

## 8 Настройка

Настраивать шлюз требуется, если необходимо задать статический IP-адрес и/или задать нестандартные настройки Режима безопасности (см. раздел 8.3). Если в сети, где планируется использовать шлюз, есть DHCP-сервер, то шлюз сможет получить IP-адрес от него без задания дополнительных настроек в OwenConfigurator.

## 8.1 Подключение и настройка шлюза в Owen Configurator

Настройка шлюза производится в Owen Configurator.

Подключать шлюз к Owen Configurator можно по интерфейсам:

- USB (рекомендуется),
- Ethernet.

#### ПРИМЕЧАНИЕ

Для подключения шлюза к порту USB подача основного питания не требуется, так как питание подается от порта USB.

Для подключения по интерфейсу Ethernet необходимо подать основное питание на шлюз.

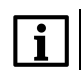

i

#### ПРИМЕЧАНИЕ

Более подробная информация о подключении и работе с приборами приведена в Справке Owen Configurator. Для вызова справки в программе следует нажать клавишу **F1**.

#### 8.1.1 Подключение по интерфейсу USB

Чтобы найти и добавить в Owen Configurator шлюз, подключенный по интерфейсу USB, следует:

- 1. Нажать кнопку **Добавить устройства** в главном меню **Проект**. Откроется окно выбора интерфейса подключения и поиска устройств.
- 2. В выпадающем меню «Интерфейс» выбрать СОМ порт, присвоенный шлюзу ПК. Номер и название порта можно уточнить в Диспетчере устройств Windows.

| Интерфейс                                                                 |
|---------------------------------------------------------------------------|
| COM6 •                                                                    |
| Ethernet (owen.ru)<br>Communications Port (COM1)<br>COM6<br>Работа офлайн |

#### Рисунок 8.1 – Меню выбора интерфейса

3. В выпадающем меню выбрать «Протокол» выбрать протокол Owen Auto Detection Protocol.

| Протокол                             |   |
|--------------------------------------|---|
| Owen Auto Detection Protocol         | • |
| Modbus RTU                           |   |
| Owen Auto Detection Protocol<br>Овен |   |

#### Рисунок 8.2 – Выбор протокола

- 4. Выбрать «Найти одно устройство».
- 5. Ввести адрес подключенного устройства (по умолчанию 1).
- 6. Нажать кнопку «Найти». В окне отобразится модуль с указанным адресом.
- 7. Выбрать устройство (отметить галочкой) и нажать «ОК». Устройство будет добавлено в проект.

#### 8.1.2 Подключение по Ethernet

В шлюзе по умолчанию включен режим получения IP-адреса от DHCP-сервера. Подключение к локальной сети, с работающим сервером DHCP, приведет к смене IP-адреса, установленного по умолчанию. Чтобы этого избежать шлюз необходимо подключить непосредственно к компьютеру, предварительно настроив сетевой адаптер ПК. Если шлюз будет подключен к сети, в которой нет

сервера DHCP, то шлюзу следует настроить параметры Ethernet, которые подходят для работы в этой сети.

Для подключения к OwenConfigurator по интерфейсу Ethernet, следует выполнить действия:

- 1. Выбрать «Найти одно устройство».
- 2. Ввести IP-адрес подключенного прибора.

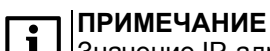

Значение IP-адреса по умолчанию (заводская настройка) — **192.168.1.99**.

- 3. Нажать кнопку «Найти». В окне отобразится прибор с указанным IP-адресом.
- 4. Выбрать устройство (отметить галочкой) и нажать ОК. Устройство будет добавлено в проект.

## 8.2 Задание статического ІР-адреса

Для задания статического IP-адреса вручную следует установить

- Режим DHCP = Выкл.
- ІР-адрес.
- маску подсети.
- ІР-адрес шлюза (роутера).

| Им | я  |      |                           | Значение    | Значен |
|----|----|------|---------------------------|-------------|--------|
| 4  | Ce | тевн | ые настройки              |             |        |
|    | 4  | Ha   | стройки Ethernet          |             |        |
|    |    |      | Режим DHCP                | Выкл 🔽      |        |
|    |    |      | Текущий IP адрес          | Выкл        |        |
|    |    |      | Текущая маска подсети     | Вкл         |        |
|    |    |      | Текущий IP адрес шлюза    | 10.2.1.1    |        |
|    |    |      | Установить IP адрес       | 10.2.11.102 |        |
|    |    |      | Установить маску подсети  | 255.255.0.0 |        |
|    |    |      | Установить IP адрес шлюза | 10.2.1.1    |        |

Рисунок 8.3 – Настройка параметра «Режим DHCP»

DHCP-сервер назначает сетевые настройки автоматически. DHCP-сервером может выступать роутер или управляемый коммутатор.

При необходимости перевести шлюз в режим получения IP-адреса от DHCP — сервера - следует установить **Режим DHCP = Вкл**.

#### 8.3 Ограничение обмена данными с OwenCloud (Режим безопасности)

Приборы с интерфейсом RS-485, подключенные к шлюзу, можно защитить от нежелательного доступа через OwenCloud. Ограничение обмена данными с прибором следует настраивать в Owen Configurator.

| Ov | ven Cloud;              |                  |   |
|----|-------------------------|------------------|---|
|    | Режим безопасности      | Запись запрещена | ~ |
|    | Состояние соединения    | Полный доступ    |   |
|    | Идентификатор для подкл | Запись запрещена |   |
|    |                         | Только чтение    |   |

В разделе OwenCloud следует выбрать один из типов доступа:

- Полный доступ (по умолчанию) разрешение на чтение и запись в приборы по любому протоколу.
- Запись запрещена блокирование команды записи по протоколам OBEH или Modbus, чтение других протоколов пропускаются в RS-485.
- Только чтение блокирование всех команд, кроме чтения по протоколам OBEH или Modbus.

## 8.4 Добавление шлюза и подключенных к нему приборов в OwenCloud

Для добавления шлюза и подключенных к нему приборов в OwenCloud следует:

- 1. Зайти на сайт OwenCloud.
- 2. В разделе «Администрирование» выбрать «Добавить прибор» и указать параметры прибора, подключенного к шлюзу по интерфейсу RS-485:
  - тип подключаемого прибора;
  - идентификатор шлюза ввести Заводской номер шлюза (указан на корпусе).
  - адрес в сети;
  - заводской номер подключенного прибора;
  - название прибора;
  - часовой пояс.
- 3. Задать настройки RS-485.

#### ПРИМЕЧАНИЕ

Шлюз в интерфейсе RS-485 поддерживает формат передачи с 8 бит данных. Режим передачи с 7 бит данных не поддерживается.

В настройках интерфейса RS-485 подключенного прибора и в облачном сервисе рекомендуется устанавливать следующие сетевые параметры:

- число бит: **8**;
- количество стоп-бит: 1;
- бит четности: нет.
- 4. Проверить и скорректировать, если требуется, перечень параметров опроса подключенных к шлюзу приборов.

Пункты 2–4 списка следует повторить для каждого прибора, подключенного к шлюзу. Если прибор подключен корректно, то в личном кабинете в OwenCloud можно увидеть принятые от него данные.

Более подробное описание подключения приборов к облачному сервису см. Руководство пользователя OwenCloud.

## 8.5 Обновление встроенного ПО

Обновить встроенное ПО можно с помощью:

- Owen Configurator используется файл \*.fw, можно скачать со страницы шлюза на сайте;
- «Мастера прошивок» используется файл \*.exe, можно скачать со страницы шлюза на сайте.

Для обновления встроенного ПО шлюза с помощью «Мастера прошивок» следует:

- 1. Отключить питание шлюза.
- 2. Открыть крышку на шлюзе. Установить DIP-переключатель 2 в положение ON (см. таблицу 7.3).
- 3. Подключить шлюз к ПК с помощью USB кабеля.
- 4. Подать питание на шлюз.
- 5. Убедиться, что шлюз перешел в режим обновления ПО должны включиться все светодиоды.
- 6. Скачать и запустить программу обновления ПО *Master\_proshivki\_PE210\_X*, размещенную на странице приборе на сайте owen.ru, и следовать ее инструкциям.
- 7. После завершения обновления ПО перевести DIP-переключатель 2 в положение OFF.
- 8. Перезагрузить шлюз по питанию.

#### 8.6 Восстановление заводских настроек

Для восстановления заводских настроек следует:

- 1. Открыть крышку.
- 2. Нажать и удерживать кнопку 🕉 более 12 секунд.
- 3. Выключить и включить шлюз.

После включения шлюз будет работать с настройками по умолчанию.

## 9 Техническое обслуживание

## 9.1 Общие указания

Во время выполнения работ по техническому обслуживанию прибора следует соблюдать требования безопасности из раздела 3.

Техническое обслуживание прибора проводится не реже одного раза в 6 месяцев и включает следующие процедуры:

- проверка крепления прибора;
- проверка винтовых соединений;
- удаление пыли и грязи с клеммников прибора.

## 10 Комплектность

| Наименование                | Количество |
|-----------------------------|------------|
| Шлюз сетевой                | 1 шт.      |
| Паспорт и Гарантийный талон | 1 экз.     |
| Руководство по эксплуатации | 1 экз.     |
| Клеммник 2EGTK-5-03Р-11     | 2 шт.      |

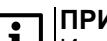

ПРИМЕЧАНИЕ

Изготовитель оставляет за собой право внесения дополнений в комплектность прибора.

## 11 Маркировка

На корпус прибора нанесены:

- наименование прибора;
- степень защиты корпуса по ГОСТ ІЕС 61131-2-2012;
- напряжение питания;
- потребляемая мощность;
- класс защиты от поражения электрическим током по ГОСТ IEC 61131-2-2012;
- знак соответствия требованиям ТР ТС (EAC);
- страна-изготовитель;
- заводской номер прибора;
- МАС-адрес.

На потребительскую тару нанесены:

- наименование прибора;
- знак соответствия требованиям ТР ТС (EAC);
- страна-изготовитель;
- заводской номер прибора;
- дата изготовления прибора.

## 12 Упаковка

Упаковка прибора производится в соответствии с ГОСТ 23088-80 в потребительскую тару, выполненную из коробочного картона по ГОСТ 7933-89.

Упаковка прибора при пересылке почтой производится по ГОСТ 9181-74.

## 13 Транспортирование и хранение

Прибор должен транспортироваться в закрытом транспорте любого вида. В транспортных средствах тара должна крепиться согласно правилам, действующим на соответствующих видах транспорта.

Условия транспортирования должны соответствовать условиям 5 по ГОСТ 15150-69 при температуре окружающего воздуха от минус 25 до плюс 55 °C с соблюдением мер защиты от ударов и вибраций.

Прибор следует перевозить в транспортной таре поштучно или в контейнерах.

Условия хранения в таре на складе изготовителя и потребителя должны соответствовать условиям 1 по ГОСТ 15150-69. В воздухе не должны присутствовать агрессивные примеси.

Прибор следует хранить на стеллажах.

## 14 Гарантийные обязательства

Изготовитель гарантирует соответствие прибора требованиям ТУ при соблюдении условий эксплуатации, транспортирования, хранения и монтажа.

Гарантийный срок эксплуатации – 24 месяца со дня продажи.

В случае выхода прибора из строя в течение гарантийного срока при соблюдении условий эксплуатации, транспортирования, хранения и монтажа предприятие-изготовитель обязуется осуществить его бесплатный ремонт или замену.

Порядок передачи прибора в ремонт содержится в паспорте и в гарантийном талоне.

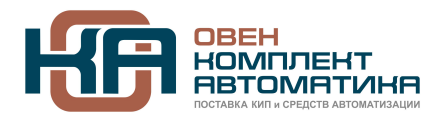

109428, Москва, Рязанский пр-кт д. 24 корп. 2, 11 этаж, офис 1101 Тел.: +7 (495) 663-663-5, +7 (800) 600-49-09 отдел продаж: <u>sales@owenkomplekt.ru</u> тех. поддержка: <u>consultant@owenkomplekt.ru</u> www.owenkomplekt.ru